## Základní škola a Mateřská škola Vrbová Lhota

Poděbradská 22 289 11 Vrbová Lhota okres Nymburk IČ: 75030527 email: web: datová schránka: telefon: nase@skolavrbovka.cz www.skolavrbovka.cz 8qemi2v 313 105 522

## Vážení rodiče,

jen připomínám, abyste si všichni nainstalovali **aplikaci Strava** (stahujte jen novější verzi - oranžová květinka ve fialovém poli, žádnou jinou). Do konce února jsme Vám k dispozici s dotazy, a pokud Vám strava nepůjde odhlásit, nebo se nebude moct přihlásit, napište vedoucí školní jídelny Ivaně Šlechtové, oběd Vám omluví jako dříve. Od 1. března již bude odhlašování obědů vyloženě ve Vaší odpovědnosti.

Jen pár bodů k aplikaci:

- strava je primárně přihlášena, pokud je dítě nemocné, nebo z jiného důvodu není ve škole, musíte si stravu sami v aplikaci odhlásit
- pozor, jakoukoliv změnu musíte potvrdit tlačítkem dole ULOŽIT ZMĚNY, pokud to nepotvrdíte, změny se neuloží
- odhlašování je možné do 14:00 předchozího pracovního dne (pokud jde tedy o pondělí, odhlášení je možné do pátku do 14:00), pokud to nestihnete odhlásit, je možné si pro jídlo dojít do vlastního jídlonosiče
- k 15. dni v měsíci se do aplikace nahrají obědy na následující měsíc (ne jídelníček, ale jen obědy), to proto, abyste měli zaplaceno na měsíc dopředu, což bylo v řádu školní jídelny vždy (jinými slovy – strava, kterou jste ještě nesnědli, už je odečtena z vašeho konta, pokud si ale oběd ohlásíte, stav vašeho konta se zvýší...)
- máte přehled nad svým kontem dolní menu Konto a platby vidíte celkový stav i budoucí (ještě nesnězené) objednávky, o nichž jsem mluvil v předchozím bodu
- v Konto a platby si také můžete navýšit stav vašeho konta pomocí platby QR kódem
- pokud budete mít záporný stav konta, dítěti oběd nevydáme, prosím, hlídejte si to, děkujeme
- pokud máte na škole více strávníků, nebo jsou i na jiné škole, která rovněž využívá program Strava, zadejte si je všechny pod osobní účet, abyste se nemuseli neustále přihlašovat a odhlašovat
- osobní účet si musíte zřídit sami v aplikaci nebo na internetu vyplníte znovu své osobní údaje, na email vám přijde odkaz pro aktivaci, zvolíte si heslo do osobního účtu, přihlásíte se do osobního účtu (nikoliv do účtu jídelny) a do něj si pak přidáte jednotlivé strávníky (je tam tlačítko Přidat jídelnu), doporučuji pojmenovat si jídelnu třeba Vrbovka Pepík, Vrbovka Anička, ZŠ Havla Honzík apod.
- v osobním účtu si pak budete jednoduše bez odhlašování z aplikace sami přeskakovat mezi profily jednotlivých strávníků a odhlašovat jim dle potřeby stravu